# CAIS ADSB ASSSISTIVE TECHNOLOGY

Tutorial of How To: Use EDSBY, Use Google Read and Write PDF Reader, Complete and Submit Assignments and Find your Feedback

### Table Of Contents for Quick Reference

| • | ADDING GOOGLE CHROME READ AND WRITE                                           | Slide 3      |
|---|-------------------------------------------------------------------------------|--------------|
| • | ADDING READ AND WRITE SCREEN SHOT READER                                      | Slide 4      |
| • | ADDING TEXT HELP PDF READER And Set Up                                        | Slide 5 - 6  |
| • | Before Using PDF Reader, Always Log into Google Chrome and Log Into Office 36 | 5 Slide 7    |
| • | How to Access a PDF File From EDSBY                                           | Slide 8      |
| • | How To Use Some of the Tools on PDF Reader                                    | Slide 9 – 13 |
| • | PDF Reader: Saving Your Work                                                  | Slide 14     |
| • | Checking That Your Work Saved on your Computer                                | Slide 15     |
| • | Submitting Your Saved Work Through EDSBY                                      | Slide 16     |
| • | EDSBY finding a "Teacher Assigned" Assignment                                 | Slide 17     |
| • | EDSBY Saving your Work from an Assignment                                     | Slide 18     |
| • | EDSBY: Submitting your Assignment S                                           | lide 19 - 20 |
| • | EDSBY: Finding your Assignment Feedback                                       | Slide 21     |
| • | EDSBY: Submitting Saved Work By Messaging Your Teacher                        | Slide 22     |

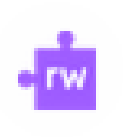

### ADDING GOOGLE CHROME READ AND WRITE

Make sure you are using Google Chrome

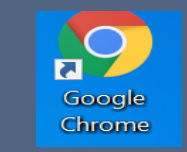

Check that you have the Google Read and Write Extension under the grey puzzle piece

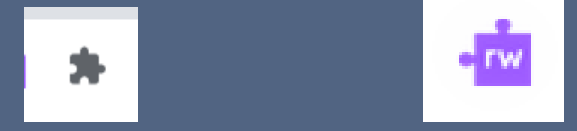

You can pin this to your tool bar by clicking on the white pin. This will make the pin blue.

If you do not have Google Read and Write Extenson (Purple Puzzle Piece), You can add it from the Google Chrome Web Store.

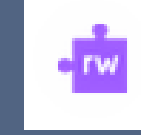

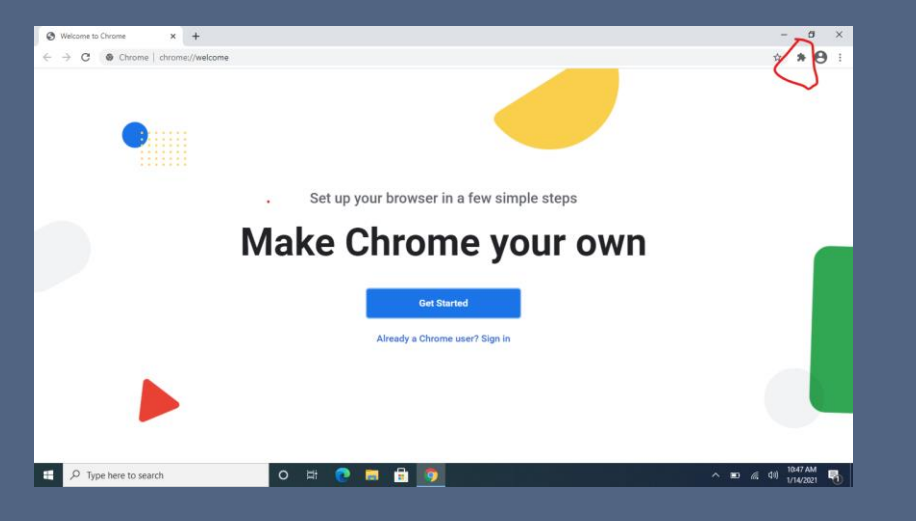

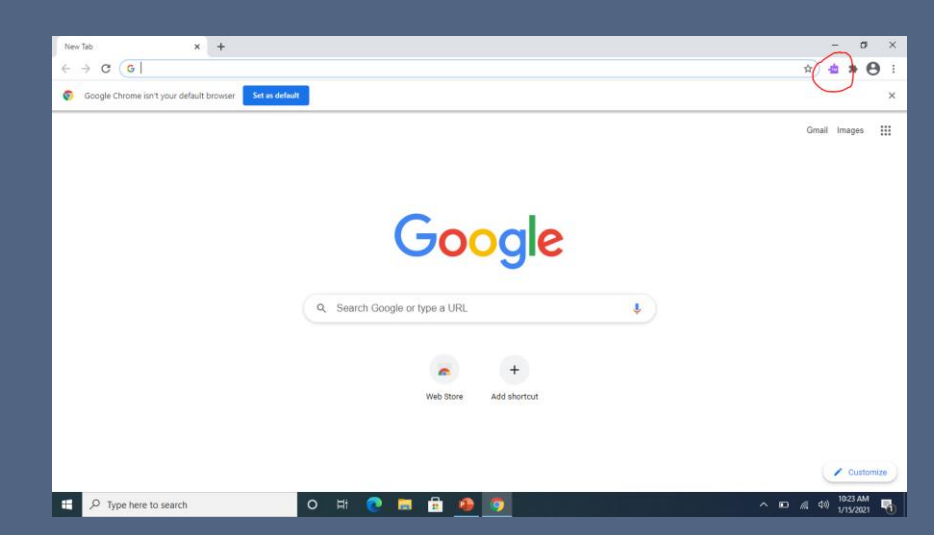

### ADDING READ AND WRITE SCREEN SHOT READER

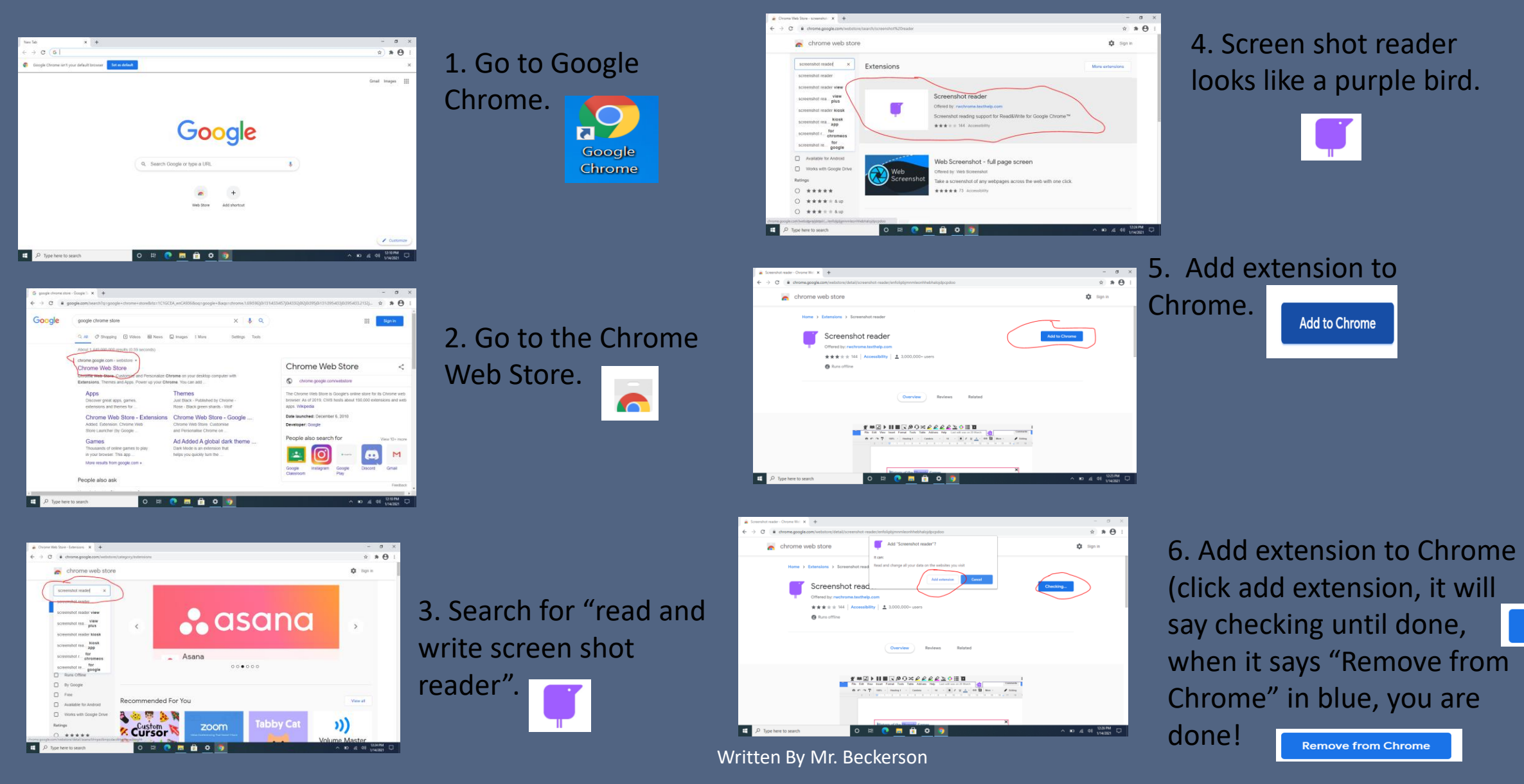

Add extension

Checking...

### ADDING GOOGLE TEXT HELP PDF READER

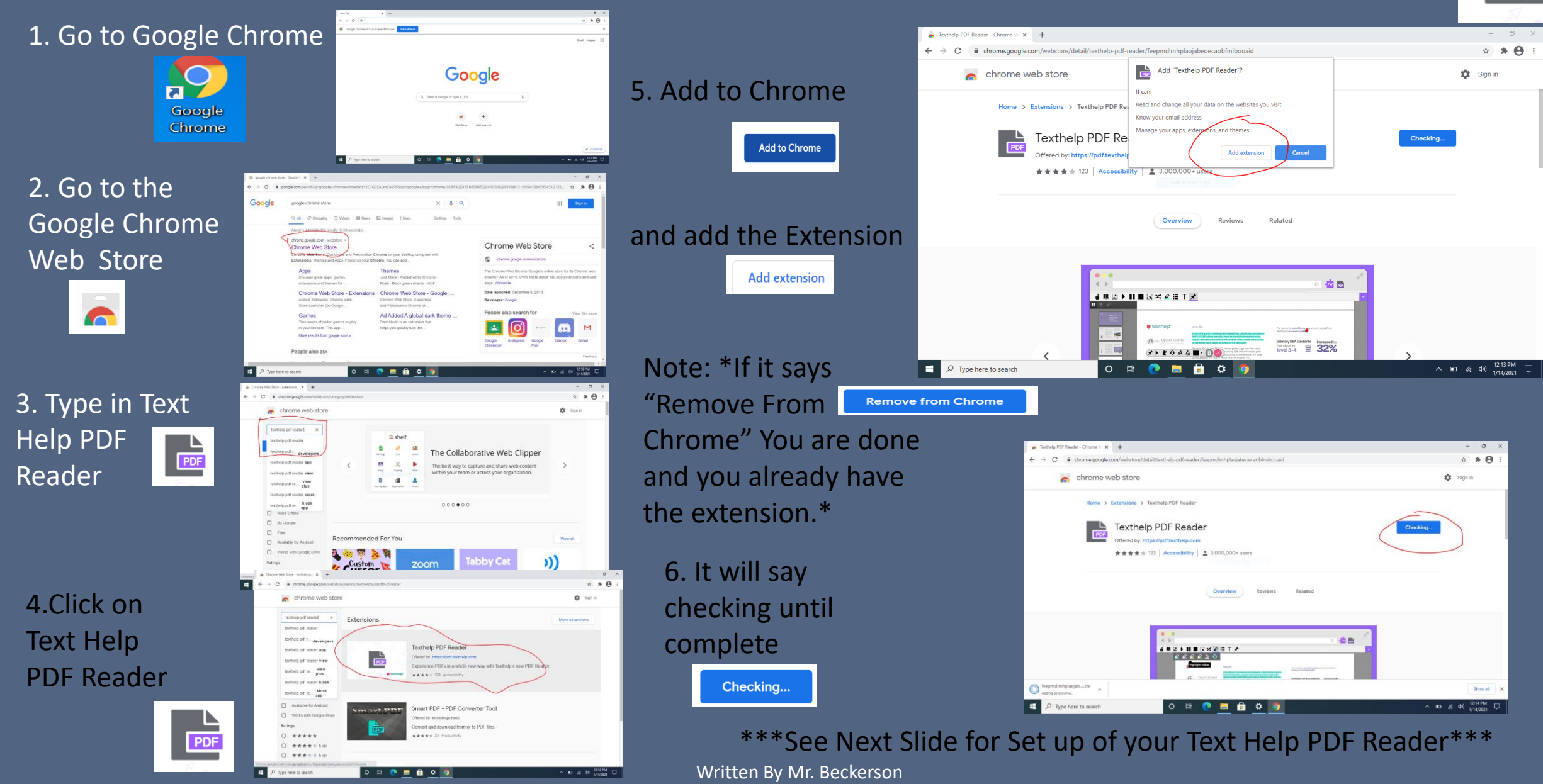

PDF

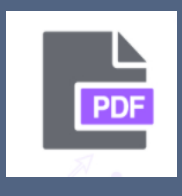

2 \* A

### Setting Up Your Google PDF Reader Options

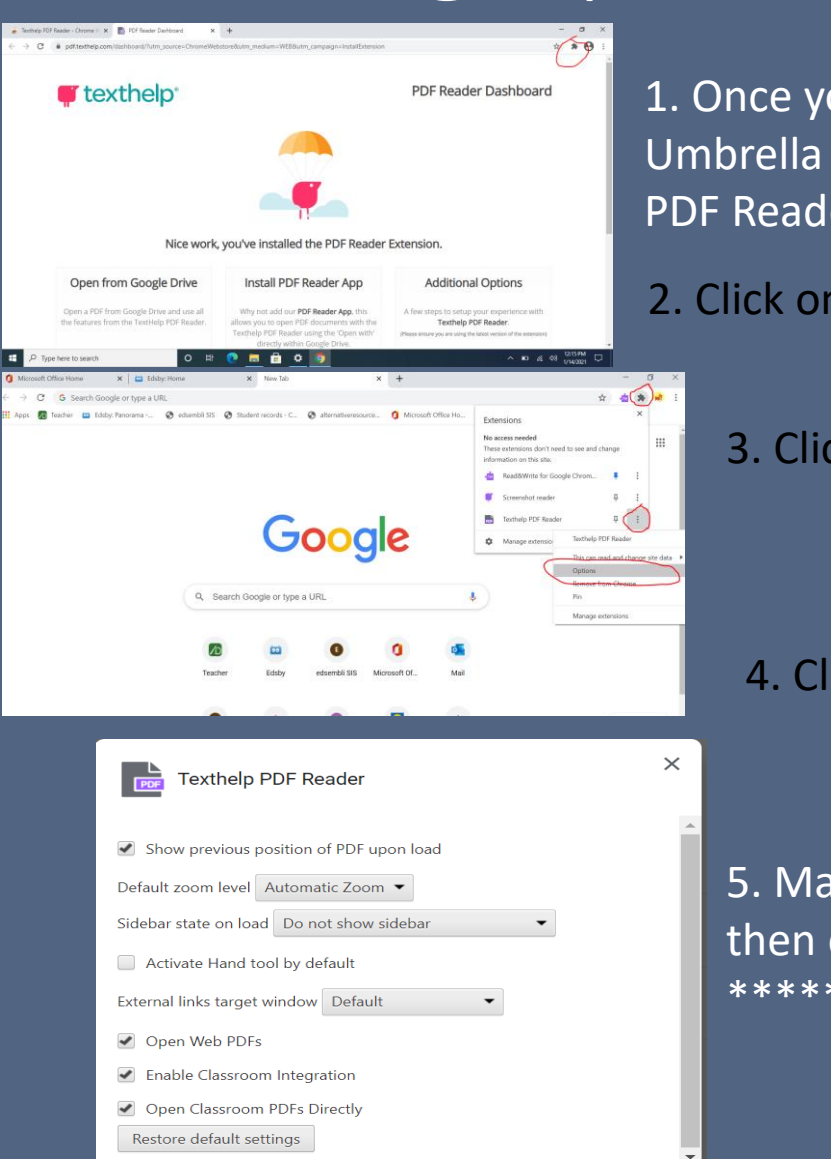

 Once you see the Bird with the Umbrella page you know Google
 PDF Reader has loaded.

2. Click on the Grey Puzzle Piece.

3. Click on the 3 dots beside Google PDF Reader

\*

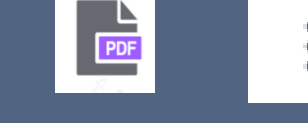

4. Click on Options

🗙 🌸 Extensions - Texthelp PDF Reader 🗙 🕂

6. Make sure that "Website URL" is turned on (Blue) \*\*\*\*\*\*VERY IMPORTANT\*\*\*\*\*

Texthelp PDF Reader - Chrome 🗤 🗙 📄 PDF Reader Dashboard

5. Make sure bottom 3 boxes are checked and then close this screen.\*\*\*\*\*\*VERY IMPORTANT\*\*\*\*\*

### Before using PDF Reader 🕞 Always Log Into Google Chrome 😭 and Log Into Office 365 office 365

- Always use Google Chrome as your browser
- Before using PDF reader, always have Office 365 running in the background
- Log into your office 365 account by using your ADSB login (last 4 letters of your last name and 4 numbers @adsb.ca)

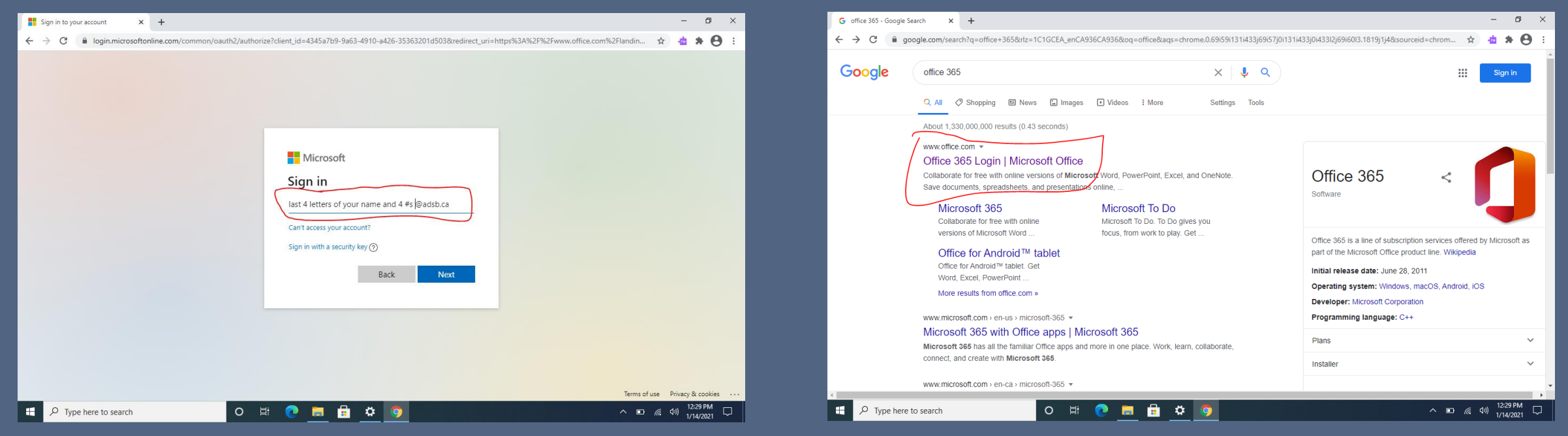

#### How to Access a PDF File From EDSBY •• Edsby

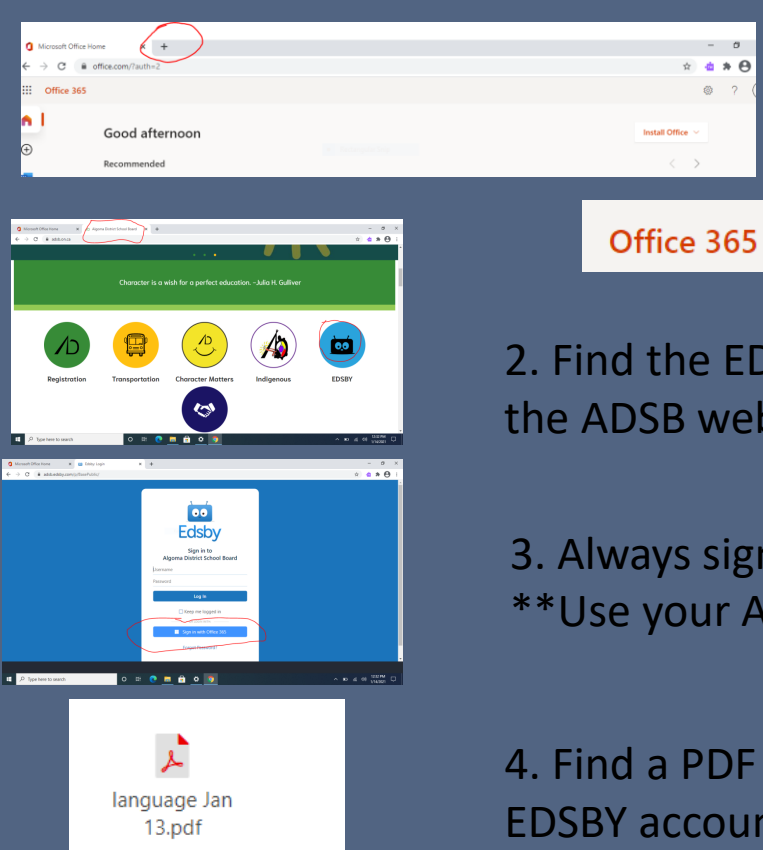

LOBSTER FISHERY CONTROVERSY

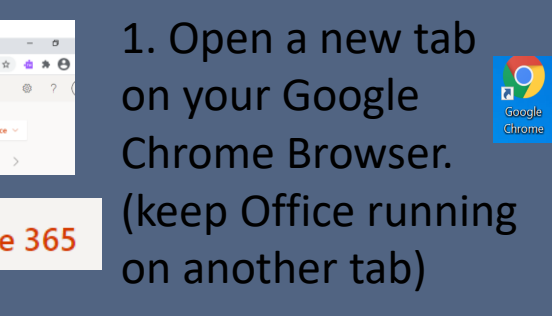

2. Find the EDSBY link through the ADSB website. •• Edsby

3. Always sign in using Microsoft. \*\*Use your ADSB login account\*\*

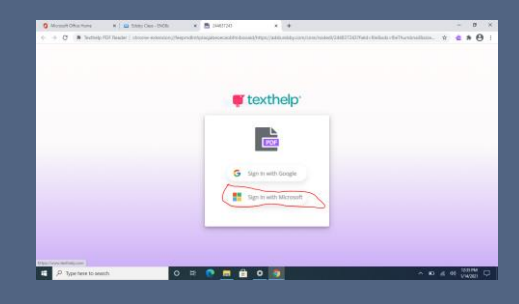

6. Once again, always select open in Microsoft.

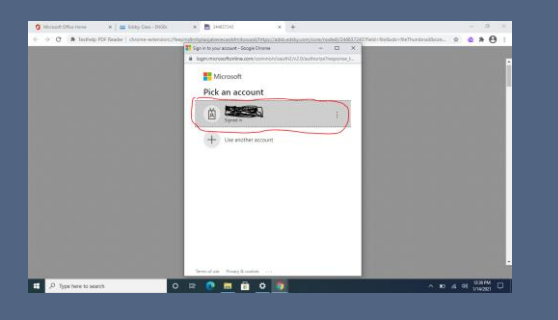

7. You will likely need to click on your name that will appear. If it does not appear then put in your ADSB log in information.

#### 4. Find a PDF document on your

EDSBY account. ٨

5. When the PDF loads, Click on "View Full Size".

View Full Size

Written By Mr. Beckerson

# LOBSTER FISHERY CONTROVER = 0 0 0 ±

8. Once the PDF is loaded, it should have the PDF tool bar at the top of the page. If the Tool Bar is not loaded, please refer back to "Adding Text Help PDF Reader Extension" slides (your extension options may need adjusting).

### How to Use Some of the Tools on PDF Reader

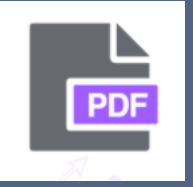

• Most of the tools you will need to explore by trial and error. Please explore each tool button for your own use. The next few slides are some tools that you may find very useful for writing answers.

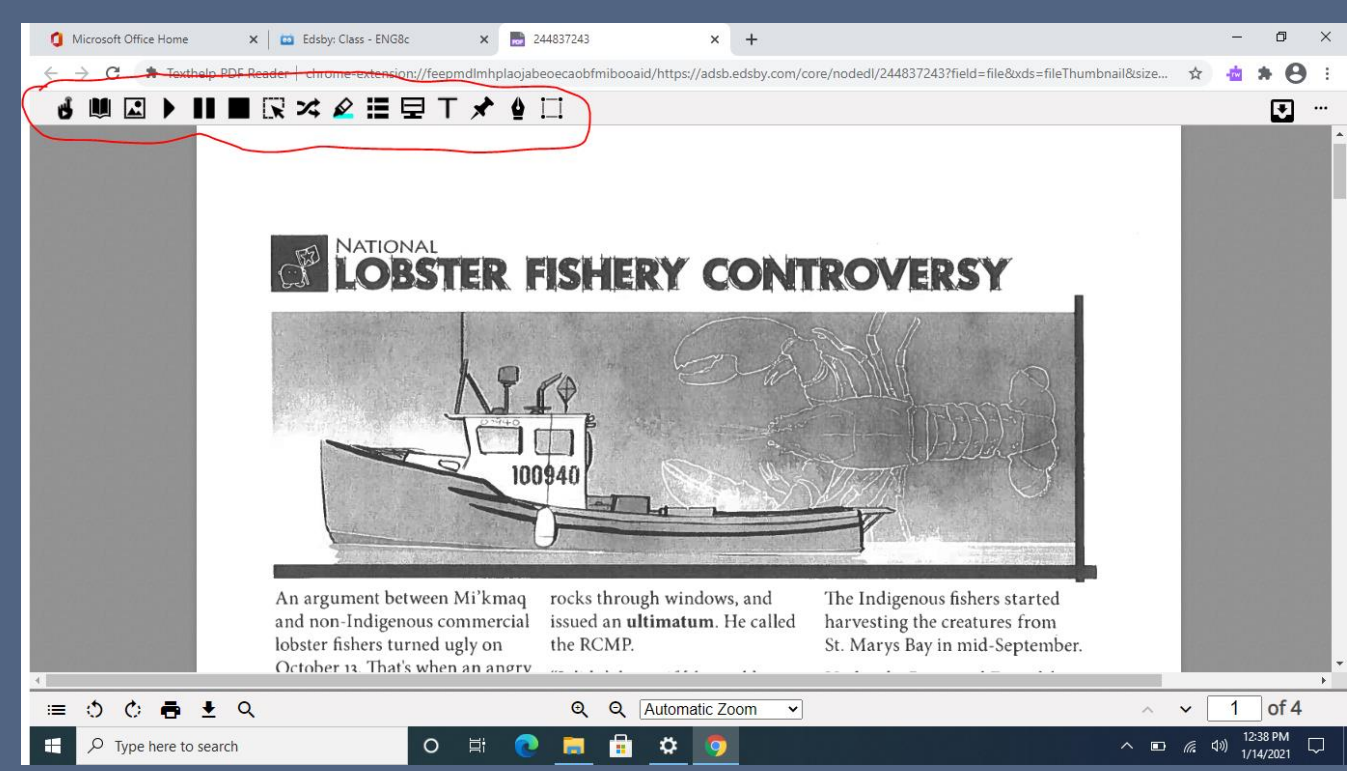

### Using PDF Reader: Text Box

| := | 0   | ¢ | ē    | ₹      | Q      | Q Q Automatic Zoom                                                                                                    | ~  | 3   | of 4 |   |
|----|-----|---|------|--------|--------|----------------------------------------------------------------------------------------------------|----|-----|------|---|
|    |     |   |      |        |        | 5. What is the Marshall decision? What rights does it confirm for First Nations in Atlantic Canada?                                       |    |     |      | + |
|    |     |   |      |        |        | size by using the Aa                                                                                                    |    |     |      |   |
|    |     |   |      |        |        | You can change the                                                                                                    |    |     |      |   |
|    |     |   |      |        |        | 4. Which two communities recently experienced violence directed at Mi'kmaq lobster fishers? Describe what happened in these locations.    |    |     |      |   |
|    |     |   |      |        |        | on the head phones.                                                                                                    |    |     |      |   |
|    |     |   |      |        |        | You can speak your answers by clicking                                                                                                    |    |     |      |   |
|    |     |   |      |        |        | 3. Identify the two sides in this dispute.                                                                                                |    |     |      |   |
|    |     |   |      |        |        | 2. Where did a controversy over lobster fishing recently occur?                                                                           |    |     |      |   |
|    |     |   |      |        |        | size and move this anywhere on the page.                                                                                                  |    |     |      |   |
|    |     |   |      |        |        | In This box you can type your answer. You can adjust the                                                                                  |    |     |      |   |
|    |     |   |      |        |        | 1. Describe the importance of the loss of shery to Canada's economy.                                                                      |    |     |      |   |
|    |     |   |      | i i    | -      | COMPREHENSION QUESTIONS                                                                                                    | 10 |     |      |   |
|    |     |   | •    |        |        |                                                                                                    |    | -   |      |   |
| ←  | → C |   | Text | help P | DF Rea | ader   chrome-extension://feepmdlmhplaoiabeoecaobfmibooaid/https://adsb.edsbv.com/core/nodedl/244837243?field=file&xds=fileThumbnail&size | ☆  | -10 | * 0  |   |

You can also speak your answers in this text box by clicking the "headphones with the microphone icon" within the text box.  $\mathbf{O}$ \*\*Please remember that the speech to text is delayed and what you say will not appear until the end of your sentence.\*\*

By clicking on the "T" on the top tool bar and then clicking anywhere on the PDF, a text box will appear. Here you can type your answers.

| 🖞 📖 🖂 🕨 🔳 🔳        | ℝ≭∠≣₽ <u>⊤</u> ⊀≬□                                                                                                    |   |            | • …  |
|--------------------|----------------------------------------------------------------------------------------------------|---|------------|------|
|                    | COMPREHENSION QUESTIONS                                                                                                    |   |            |      |
|                    | 1. Describe the importance of the lobster fishery to Canada's economy.                                                                 |   |            |      |
|                    | In This box you can type your answer. You can adjust the                                                                               |   |            |      |
|                    | size and move this anywhere on the page.                                                                                               |   |            |      |
|                    | 2. Where did a controversy over lobster fishing recently occur?                                                                        |   |            |      |
|                    | 3. Identify the Root Sides in this dispute                                                                                             |   |            |      |
|                    | You can speak your answers by clicking                                                                                                 |   |            |      |
|                    | on the head phones.                                                                                                    |   |            |      |
|                    | 4. Which two communities recently experienced violence directed at Mi'kmaq lobster fishers? Describe what happened in these locations. |   |            |      |
|                    | You can change the                                                                                                    |   |            |      |
|                    | size by using the Aa                                                                                                    |   |            |      |
|                    | 5. What is the Marshall decision? What rights does it confirm for First Nations in Atlantic Canada?                                    | _ |            | •    |
| = ი ი <b>ন +</b> Q | Q Q Automatic Zoom                                                                                                    | ^ | <b>∨</b> 3 | of 4 |

Written By Mr. Beckerson

### Using PDF Reader: Text Box

| ⊌ 📖 🖾 🕨 🔳           | ╔⋨ዾؾॿ⊤҂ॷ□                                                                                                    |            |                                                                                                    |          |
|---------------------|----------------------------------------------------------------------------------------------------|------------|----------------------------------------------------------------------------------------------------|----------|
|                     | COMPREHENSION QUESTIONS                                                                                                    |            |                                                                                                    |          |
|                     | 1. Describe the importance of the lobster fishery to Canada's economy.                                                                                                    |            |                                                                                                    |          |
|                     | In This box you can type your answer. You can adjust the                                                                                                    |            | You can change the size of your words in                                                            |          |
|                     |                                                                                                    |            | Tou can change the size of your words in                                                            |          |
|                     | 2. Where did a controversy over lobster fishing recently occur?                                                                                                    |            | the text box by clicking on the "Aa".                                                               |          |
|                     | 2 Identify the two sides in this dispute                                                                                                    |            | AN FA                                                                                               |          |
|                     | You can speak your answers by clicking                                                                                                    |            |                                                                                                    |          |
|                     | on the head phones.                                                                                                    |            |                                                                                                    |          |
|                     | 4. Which two communities recently experienced violence directed at Mi'kmaq lobster fishers? Describe what happened in these locations. A second second |            |                                                                                                    |          |
|                     | You can change the                                                                                                    |            |                                                                                                    |          |
|                     | size by using the Aa                                                                                                    |            |                                                                                                    |          |
|                     |                                                                                                    |            | ▶▋■ℝ≭❷≣₽Ţ⊀힇□                                                                                        | ₽        |
|                     |                                                                                                    |            | 5. What is the Marshall decision? What rights does it confirm for First Nations in Atlantic Canada? |          |
|                     | 5. What is the Marshall decision? What rights does it confirm for First Nations in Atlantic Canada?                                                                                                    |            | You save your answer by clicking the red                                                            |          |
| ≡ ै ै <b>कै ±</b> ९ | Q Q Automatic Zoom 🗸                                                                                                    | ^ ~ 3 of 4 | of 4 checkmark.                                                                                     |          |
|                     |                                                                                                    |            |                                                                                                    |          |
|                     |                                                                                                    |            | 6. Explain how the Supreme Court of Canada later clarified the initial Marshall ruling.             |          |
|                     | You can save your text by clicking                                                                                                    |            | The icon that looks like a vertical door knob will predict                                          |          |
|                     | the "red check mark icon"                                                                                                    |            | words as you type.                                                                                  |          |
|                     |                                                                                                    |            | 7. Explain why lobster fishing does not occur year round?                                           |          |
|                     |                                                                                                    |            | The play button will read what you have                                                             |          |
|                     |                                                                                                    |            | spoken or typed.                                                                                    |          |
|                     | You can delete the text box by                                                                                                    |            | 8. Compare the numbers of lobster fishing licences and traps on both sides of the controversy.      |          |
|                     | clicking the "garhage can"                                                                                                    |            | To move your asnwer use the arrows on the                                                           |          |
|                     |                                                                                                    |            | top left of the box.                                                                                |          |
|                     |                                                                                                    |            | 2020/2021: ISSUE 4 WHAT IN THE WORLD? • LEVEL 1 PAGE 7                                              |          |
|                     |                                                                                                    | -          |                                                                                                    |          |
|                     | Written By Mr. Becker                                                                                                    | son 🗉 👌 🖒  | 🕐 🖒 🖶 🔍 🔍 🍳 Q. Automatic Zoom 🗸 🔨                                                                   | ✓ 3 of 4 |

### Using PDF Reader: Text Box

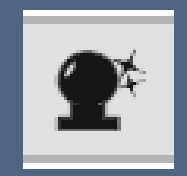

| 6. Explain how the Daprem Cour                             | 6. Explain how the Depreme Court of Canada later clarified the initial Marshall ruling. |                                               |  |  |  |  |  |  |  |
|------------------------------------------------------------|-----------------------------------------------------------------------------------------|-----------------------------------------------|--|--|--|--|--|--|--|
| The icon that looks like a vertical door knob will predict |                                                                                         |                                               |  |  |  |  |  |  |  |
| words as you type                                          |                                                                                         |                                               |  |  |  |  |  |  |  |
| 7. Explain why lobster fishing doe                         | 1. type                                                                                 | ound?                                         |  |  |  |  |  |  |  |
| The play button w                                          | 2. types<br>3. typewriter                                                               | y <mark>o</mark> u have                       |  |  |  |  |  |  |  |
| spoken or typed.                                           | 4. typed                                                                                |                                               |  |  |  |  |  |  |  |
| 8. Compare the numbers of lobst                            | 5. tape                                                                                 | , and traps on both sides of the controversy. |  |  |  |  |  |  |  |
| To mo                                                      | 6. tipe<br>7. tope                                                                      | er use the arrows on the                      |  |  |  |  |  |  |  |
| top l <mark>e</mark> f                                     | 8. typo                                                                                 |                                               |  |  |  |  |  |  |  |
|                                                            | 9. TP                                                                                   |                                               |  |  |  |  |  |  |  |
|                                                            | 0. TWP                                                                                  |                                               |  |  |  |  |  |  |  |

The doorknob looking icon, will predict what your words are. You can select one of the 10 words suggested. This will predict words as you type any letters. \*Great to use as sentence starters or to assist with spelling\*.

You can select the words by using your touch screen, your mouse or by Ctrl + the #

You can have your typing read back to you by clicking the play icon. This will highlight the words for you as it reads them aloud.

#### Monds as you type.

- 7. Explain why lobster fishing does not occur year round?
  - The play button will read what you have

#### spoken or typed.

8. Compare the numbers of lobster fishing licences and traps on both sides of the controversy.

To move your asnwer use the arrows on the

### Using PDF Reader: Text Box and Pen Tool

To move your asnwer use the arrows on the top left of the box.

You can move the text box anywhere on the PDF by using the "arrows" on the top left. You can resize the text box with the "3 dots" on the right of the text box.

#### UE 4 WHAT IN THE WORLD? • LEVEL 1

### ❹

You can free hand write anything you want by selecting the "pen icon" at the top. When selected you can change the size and colour of the pen.

You can delete anything you write using the freehand pen by selecting the "eraser".

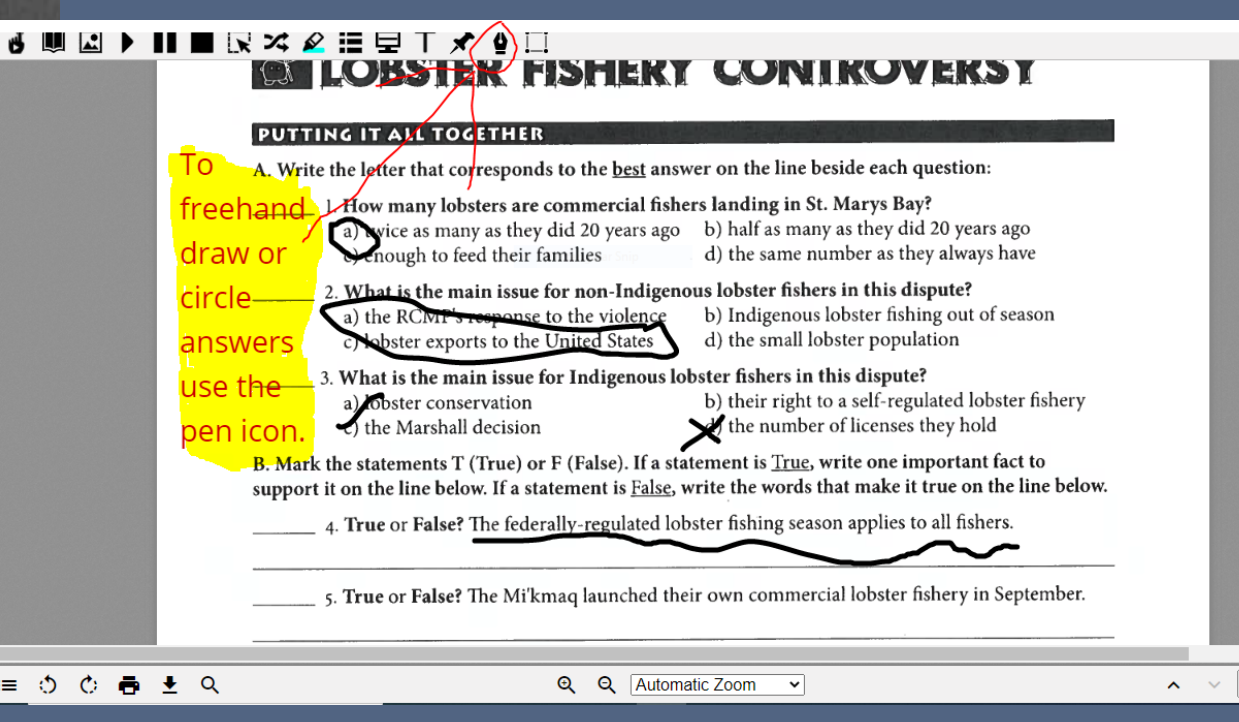

•

4 of 4

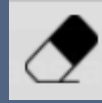

### PDF Reader: Saving Your Work

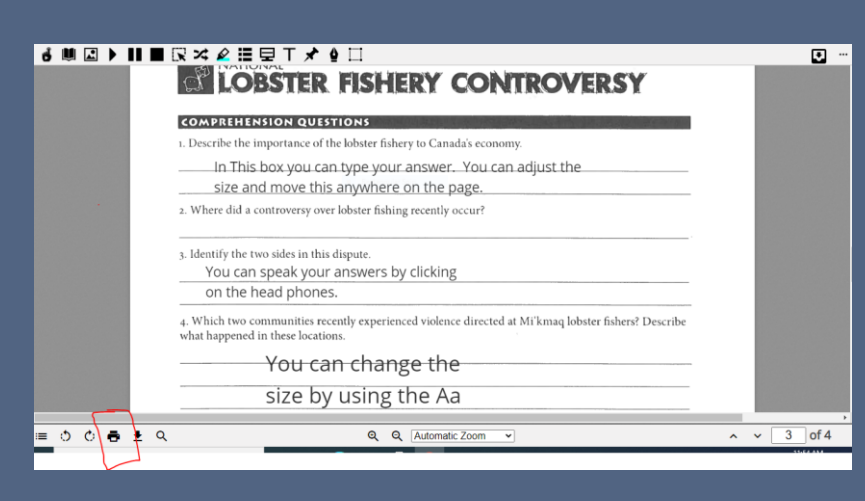

| ₩ 🖾 🕨 🛛 | LOBSTER FISHERY CONTROVERSY                                                                                                    | Print         | 4           | sheets of paper | • •• |
|---------|----------------------------------------------------------------------------------------------------|---------------|-------------|-----------------|------|
|         | COMPARIENTION CONTINUES:                                                                                                    | Destination   | Microsoft P | rint to PDF     |      |
|         | site and more this anywhere and the page.                                                                                                    | Pages         | All         |                 |      |
|         | s Mentify the two odds in this dapate.<br>You can speek your answers by clicking<br>on the head phones.                                                                                                    | Color         | Color       | •               |      |
|         | Which have summaries received regime to release the state of the base based based bas | More settings |             | Ť               |      |
|         | You save your answer by clicking the red<br>checkmark.<br>I toget a low the Segment Const Canada later during the shift Market relarg<br>The icon that looks like a wertical door kinch will gender:                                                                                                    |               |             |                 |      |
|         | sonds as you type,<br>p Tryler vdy lokor falling dan ar outer your moniff<br>Tribe playb botton will read what you have<br>speken or typed.                                                                                                    |               |             |                 |      |
|         | Comparementation at balance that any time task of the contrasting      Top left of the box.                                                                                                    |               |             |                 |      |
|         | 2010-3011 HILLS WHAT IN THE WORLDT + LEVEL 1 PALE?                                                                                                    |               |             |                 |      |

To save your work:

- 1. Select the "printer" at the bottom of the page. ē
- 2. Check that all of your edits are in the preview screen and click on the "destination".
- Change the destination to 3. "Save as PDF".
- Click "Save/Print". 4.

"save".

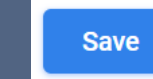

- 5. A box will appear asking where you want to save your work. (\*Save to One Drive, if your One Drive is synched.\*)
- Give your work a name "use your name and the title of the assignment" This way the teacher will know what assignment and who submitted it. Then click

Save

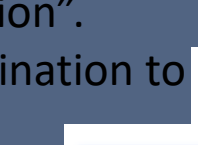

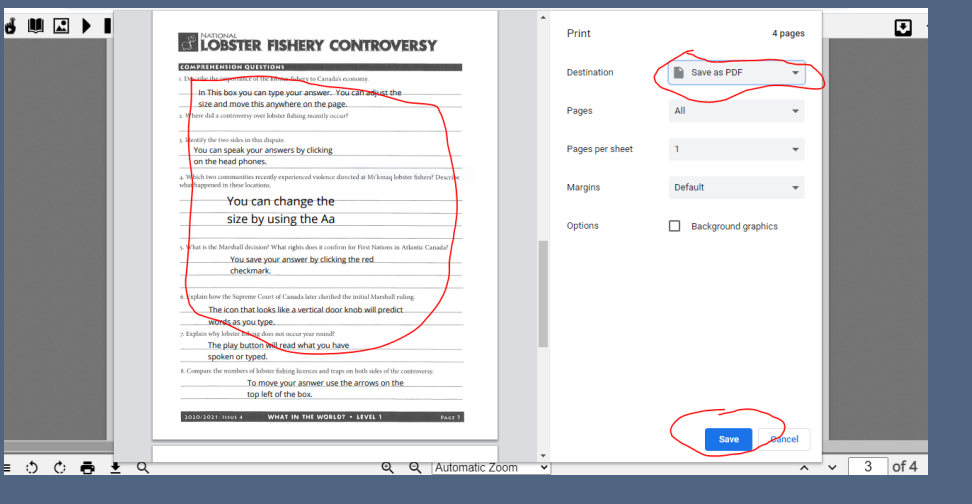

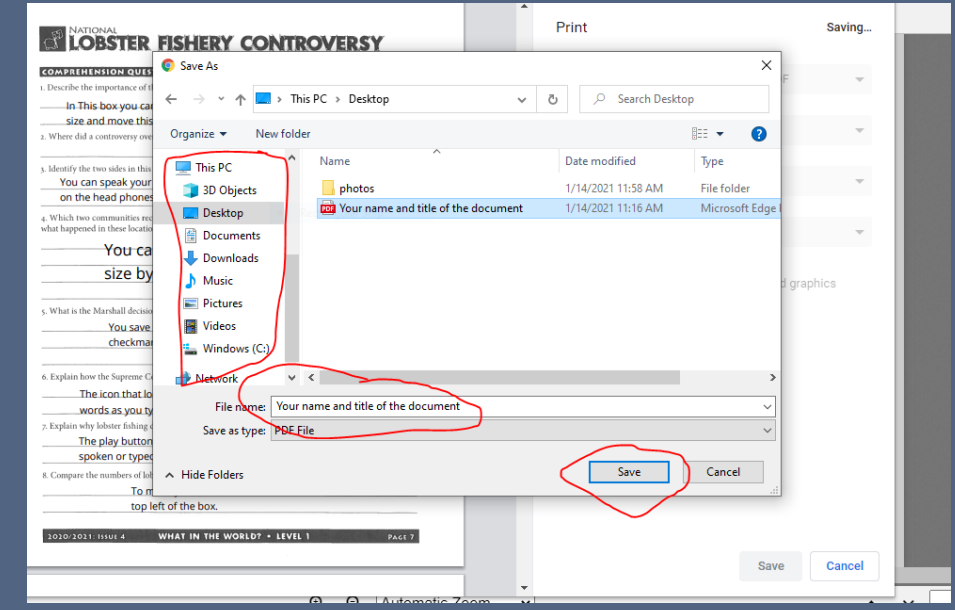

### Checking That Your Work Saved on your Computer

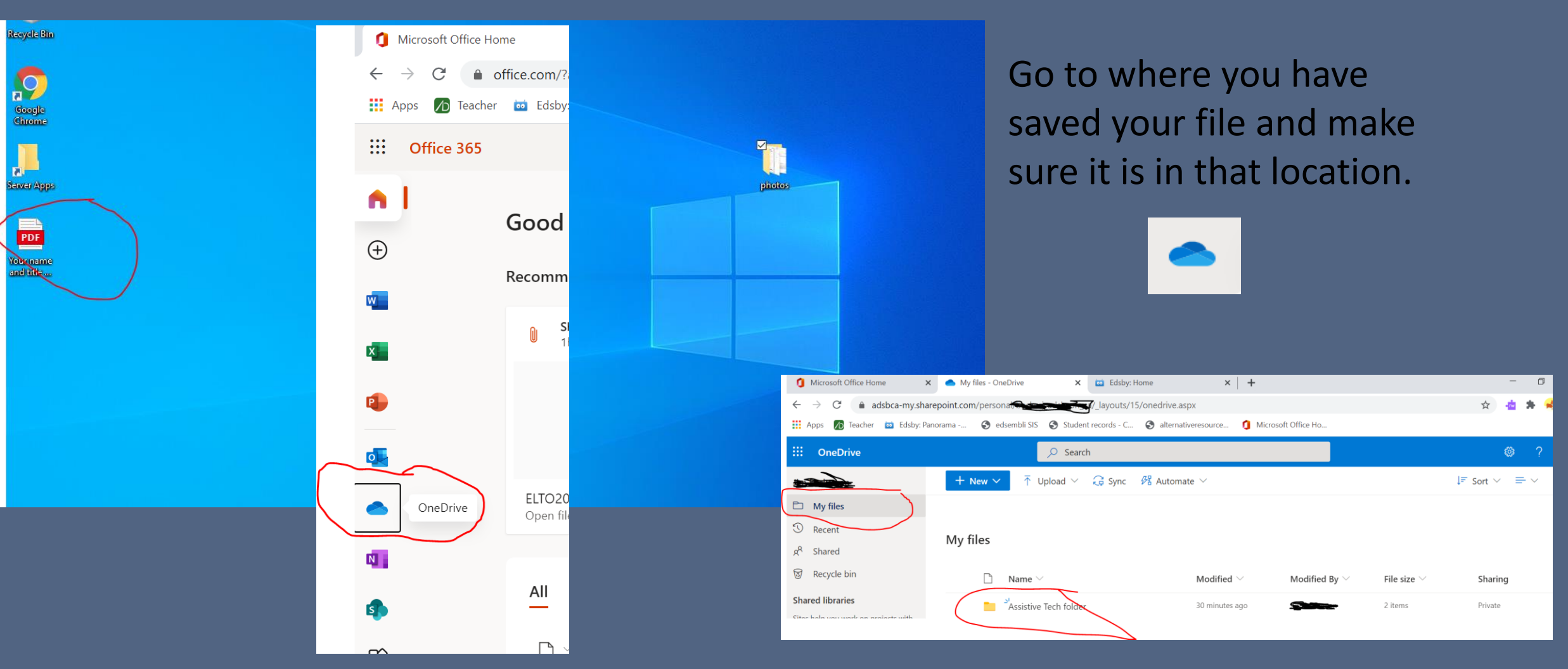

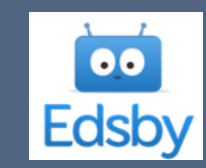

# Submitting Your Saved Work Through EDSBY

| Microsoft Office Home     x     D Algoma Di | strict School Board × +               |                                                                                                    |                      | - 0                          |
|---------------------------------------------|---------------------------------------|----------------------------------------------------------------------------------------------------|----------------------|------------------------------|
| ← → C 🗎 adsb.on.ca                          |                                       |                                                                                                    |                      | x) 🖆 🛪 🖯                     |
|                                             | Character is a v                      | vish for a perfect educati                                                                                                    | ionJulia H. Gulliver |                              |
|                                             |                                       | <b>/b</b> ,                                                                                                    |                      |                              |
| Registration                                | Transportation                        | Character Matters                                                                                                    | Indigenous           | EDSBY                        |
| P Type here to search                       | 0 # 💽                                 | <u> </u>                                                                                                    |                      | へ 🗈 🕡 印 1232 PM<br>1/14/2021 |
| Microsoft Office Home                       | x                                     | 🐱 Edsby: Messages                                                                                                    | ×                    | +                            |
|                                             | pedebu ee un In I<br>Person<br>Person | A Loop of the second second se | 7                    |                              |
| Type here to search                         | o # 💽                                 | = 🔒 单 🌖                                                                                                    |                      | ∧ ∎0 @. 4%) 1232 PM          |

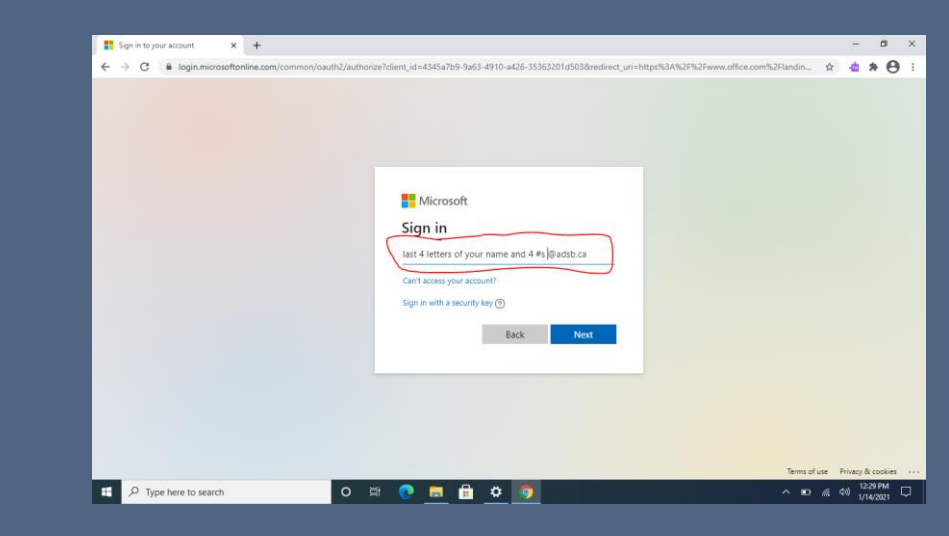

- Always have Office running in the background. Office 365
- Open a new tab +
- Go to ADSB and select the EDSBY link Edsby

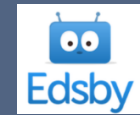

- Always click open with Microsoft
- Sign in using your ADSB login (last 4 digits or your name and 4 numbers @adsb.ca

## EDSBY finding a "Teacher Assigned" Assignment

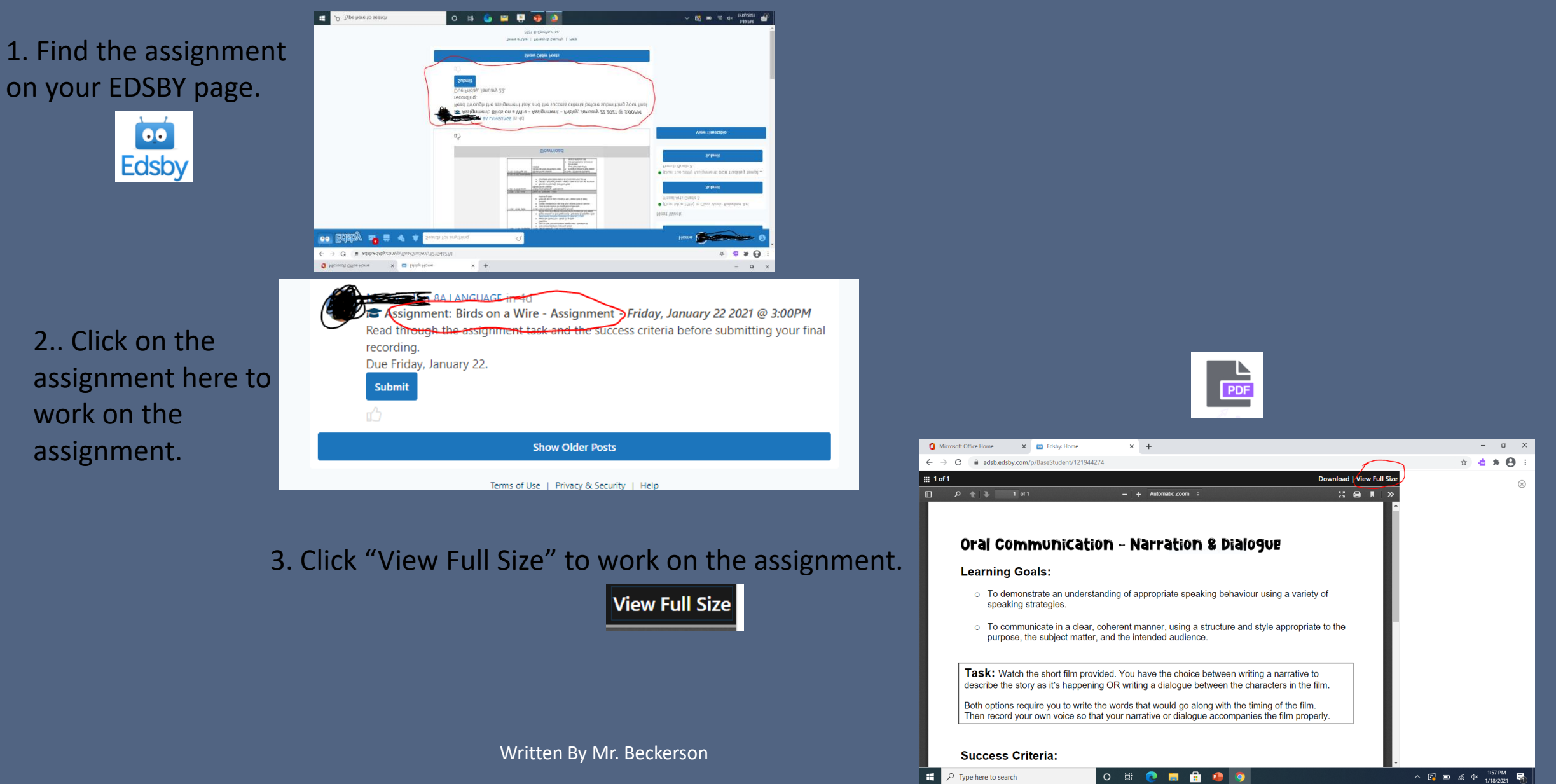

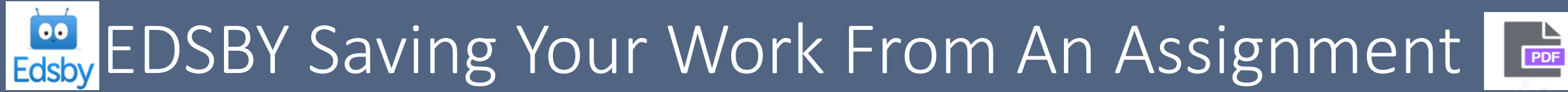

| t |  |
|---|--|
|   |  |

#### ▞▕▓▕▋▶▐▌▋ℝ▓▓▓▐▋見て⋠ゅ□

ା ୦ ୦\**କ୍** 

#### LOBSTER FISHERY CONTROVERSY

| size and move this anywhere on the page.                                                                                                    | - |
|----------------------------------------------------------------------------------------------------|---|
| 2. Where did a controversy over lobster fishing recently occur?                                                                                            |   |
| 3. Identify the two sides in this dispute.                                                                                                    |   |
| You can speak your answers by clicking                                                                                                    | _ |
| <ol> <li>Which two communities recently experienced violence directed at Mi'kmaq lobster fishers? Descrit<br/>what happened in these locations.</li> </ol> | e |
| You can change the                                                                                                    |   |
|                                                                                                    |   |

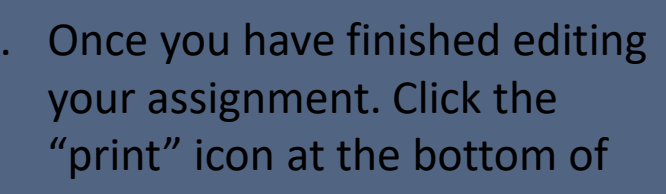

the page.

• …

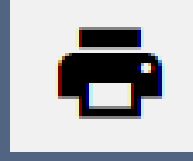

5. Pick your location to save your file. (\*If your One Drive is Synched – Save to One Drive\*)

|                                                                                                    | 6. N<br>a tit<br>7. C               | Jame the<br>tle".<br>Click "Sav    | e file us            | sing<br><sub>Save</sub> | "yo                    | ur nam                                    | e and                                |      |
|----------------------------------------------------------------------------------------------------|-------------------------------------|------------------------------------|----------------------|-------------------------|------------------------|-------------------------------------------|--------------------------------------|------|
|                                                                                                    |                                     | PIGIO JOE                          |                      |                         |                        |                                           |                                      | _    |
| 🧿 Save As                                                                                                    |                                     |                                    |                      |                         |                        |                                           | >                                    | <    |
| $\leftarrow \rightarrow \cdot \uparrow$                                                                                                    | > Thi                               | s PC → Desktop                     |                      | ~                       | Ō                      | 🔎 Search Deskt                            | ор                                   |      |
| Organize 🔻 🛛                                                                                                    | New folde                           | <ul> <li>Rectangular Sn</li> </ul> |                      |                         |                        |                                           | ::: • ?                              |      |
| <ul> <li>This PC</li> <li>3D Objects</li> <li>Desktop</li> <li>photos</li> <li>Documents</li> <li>Downloads</li> <li>Music</li> <li>Pictures</li> <li>Videos</li> <li>Windows ((</li> </ul> | 5                                   | Name<br>photos<br>Your name an     | And title of the doc | ument                   | Date<br>1/18/<br>1/14/ | modified<br>2021 2:04 PM<br>2021 11:16 AM | Type<br>File folder<br>Microsoft Edg | ge I |
| File nam<br>Save as typ<br>A Hide Folders                                                                                                    | e: <mark>Your N</mark><br>e: PDF Fi | Name and title of the              | assignment           | }                       | t                      | Save                                      | Cancel                               |      |

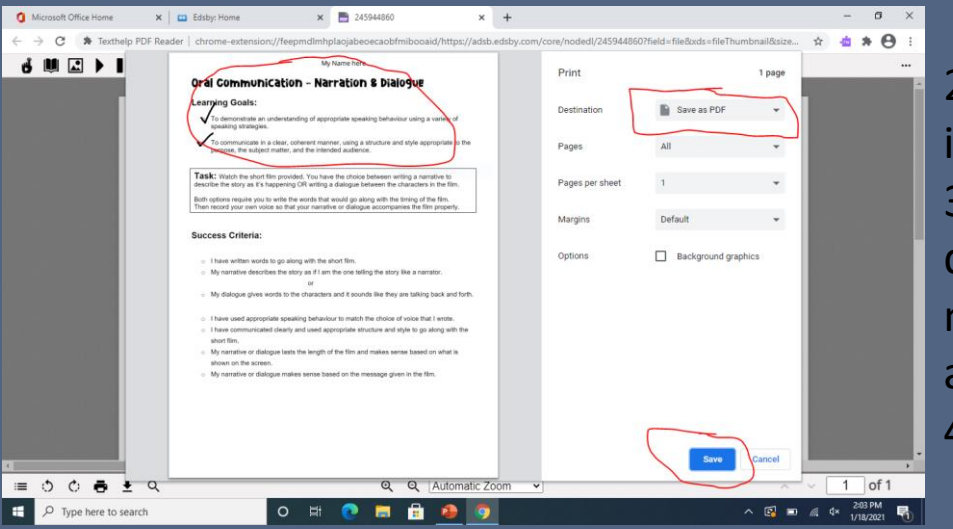

2. Check that your work is in the preview screen. 3. Click the destination drop down menu and make sure it says "save as PDF." Save 4. Click "Save"

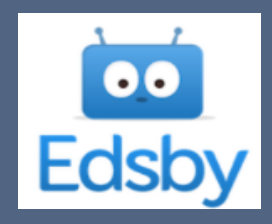

### Edsby: Submitting Your Assignment

1. Find the assignment your teacher has assigned to you in EDSBY 2. Click the "Submit" icon

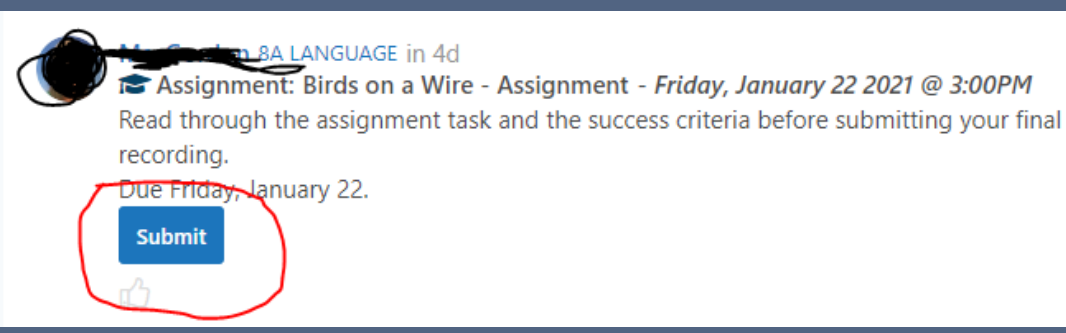

 $\otimes$ 

Submit

Cancel

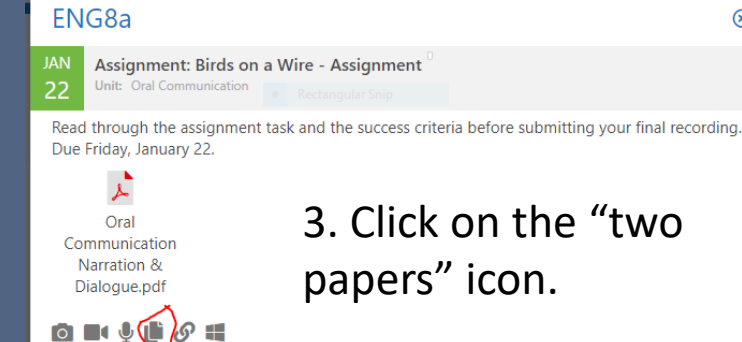

Message to Teacher

Write a comment here...

3. Click on the "two papers" icon Ľ

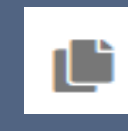

4. Find the location you have saved your work.

5. Find the Assignment you have saved.

6. Check that the correct name is typed in "file name".

7. Click "open"

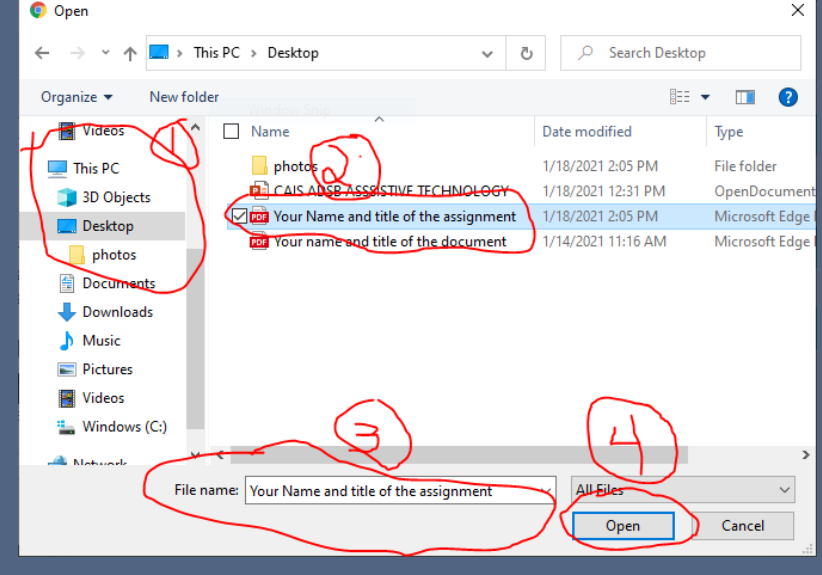

Written By Mr. Beckerson

Open

### Edsby: Submitting Your Assignment

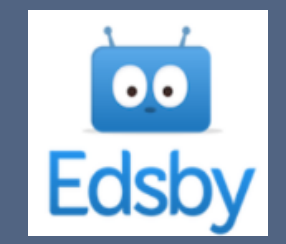

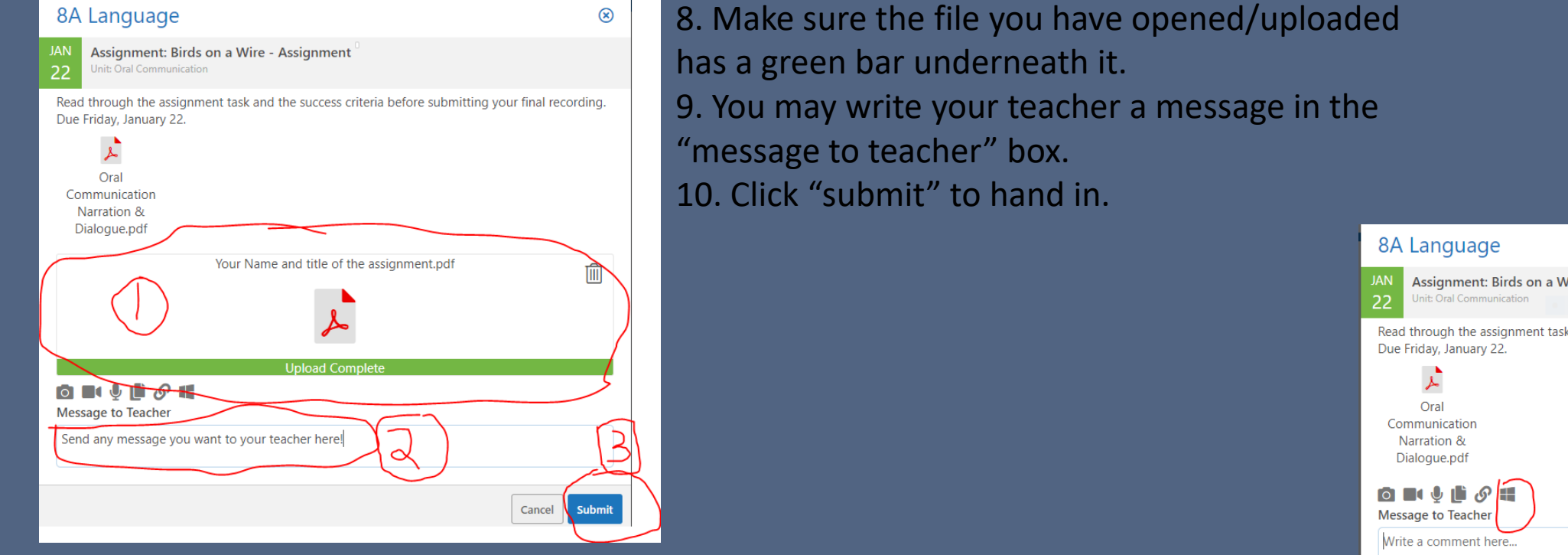

#### \*\*\*\*Alternative Way\*\*\*\*

If your "One Drive" is synched on your computer then you can click the "Windows" icon instead of the "two pages icon" and proceed to find and submit your assignment from your One Drive.

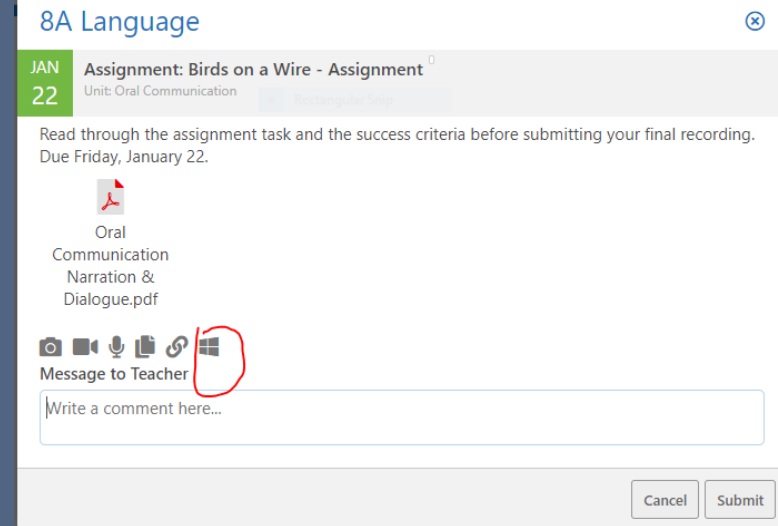

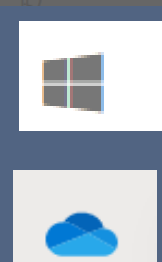

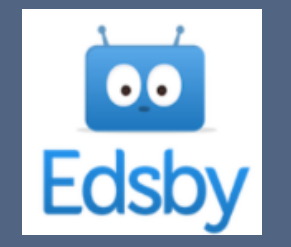

.11

### EDSBY: Finding your Assignment Feedback

| Language  | My   |
|-----------|------|
| 88a 🛣     | Work |
| v results |      |

- 1. Scroll your cursor over an EDSBY class on your left.
- 2. You will see the icon "My Work" appear.
- 3. Click on "My Work.

|                         | Heme                                                            | for anything Q                                           | 🛃 🗯 🛷 🌲 🛛                     | Edsby    | ••   |
|-------------------------|-----------------------------------------------------------------|----------------------------------------------------------|-------------------------------|----------|------|
| 4. Click on "Assignment | Class My Work Planner 🗘 👻                                       |                                                          | ~                             | Language | 8A L |
| U                       | Graph Assessments Expectations Attendance Previous Report Cards | IG ENTS 26 UNGRADED 21 GRADED ASSESSMENTS 26 ASSESSMENTS | 2 INCOMPLETE ASSESSMENTS 0 US | 66.7%    | 8    |
|                         | ⊕ ⊝ Q 4 ♠ ≡                                                     |                                                          | 110<br>100<br>90              |          |      |

5. Click on any assignment you wish to see your Feedback or to re-submit your assignment.

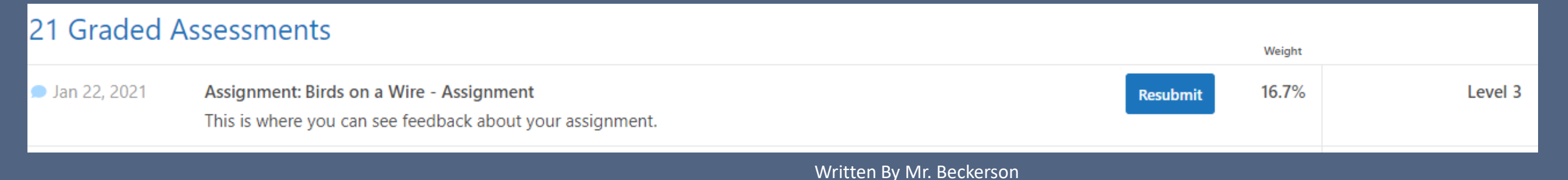

### EDSBY: Submitting Saved Work By Messaging Your Teacher

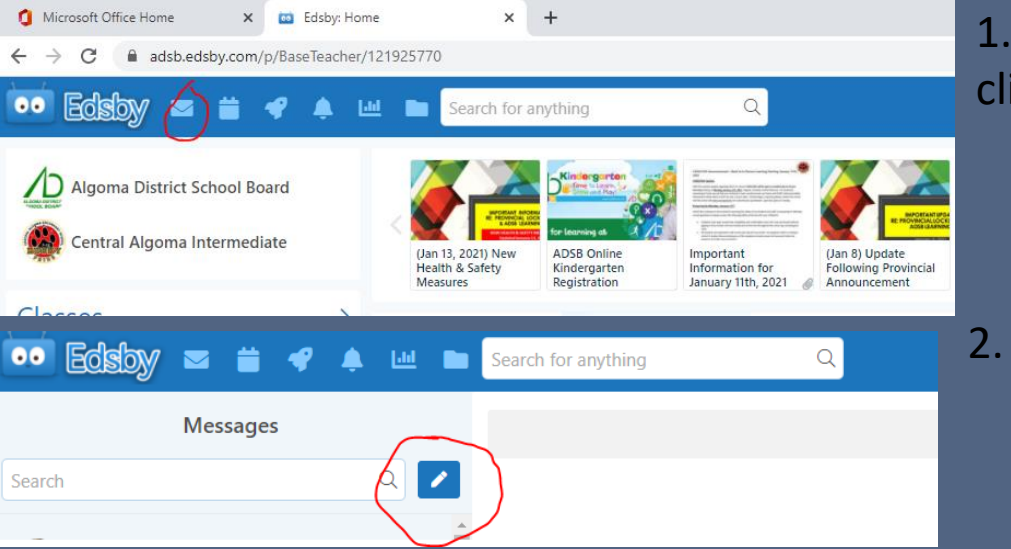

Home 💿 editerate - 🤅

🖻 🖬 🐓 🏥 💩 🔗 📾

1. Once you are in EDSBY, Edsby click on the "Mail Icon".

00

رك

- $\sim$
- 2. For your first message to this teacher click on the "pen Icon"
- If you have messaged this 3. teacher before you can click their name below the search box.

4. Under the "message" heading, type in your teachers name. It will auto fill and your Teachers name should appear.

5. At the bottom click on the "two pages icon".

#### 6. Find where you have saved your

•••

Edsby

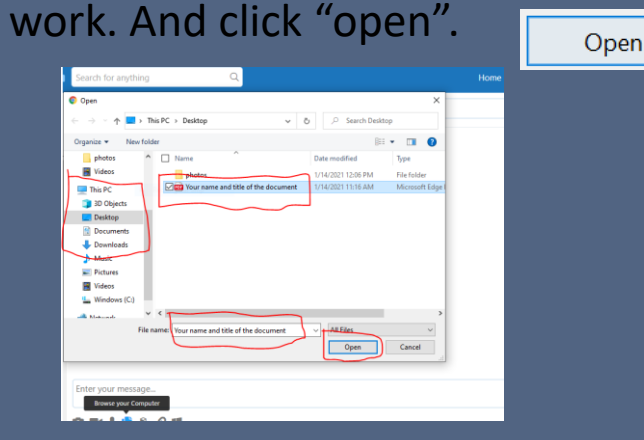

7. Once the file is loaded it will have a green bar. 8. Add a message and Click "Send" Send Your Teachers Name nter your messag Your name and title of the do 🙆 🖬 🎍 🏥 💩 🔗 📾 Written By Mr. Beckerson